# Meals - Meal Served By Day - PDF

Last Modified on 04/12/2019 3:32 pm EDT

#### **Report Description**

The Meals Served by Day report opens in a PDF and displays a list of students that received each meal broken down into days.

#### **Report Conditions**

- A center must be selected
- A From Date must be selected

#### Sample Report

Click the report name to view a sample: Meals Served By Day.pdf 🗞

## Accessing the Report

1. From the Reports menu, click Room/Program

| Search           |       | ▼]       |            |         |                |         |           |          |             |   |
|------------------|-------|----------|------------|---------|----------------|---------|-----------|----------|-------------|---|
| ☆ Home F         | amily | Payments | Attendance | Lessons | Meals          | Connect | Approvals | Reports  | Staff Setup | ۹ |
| Home Information |       |          |            |         |                |         |           | Program  |             |   |
|                  |       |          |            |         |                |         |           | Paymen   | t           |   |
|                  |       |          | 31<br>31   | Cla     | Classroom List |         |           |          |             |   |
| Information      |       |          |            | Cente   | Center         |         |           |          |             |   |
|                  |       | chedules | Semester   |         |                |         |           | Batch Jo | ob Audit    |   |
| ÷                |       | ß        | 0          |         |                |         |           | Custom   |             |   |
|                  |       |          |            |         |                |         |           | Room/P   | Program     |   |
| Birthday         |       | Billing  | Pending    |         |                |         |           | Financia | al          |   |

2. From the Report Category drop-down, select Meals

| Report Category |       |  |   |  |  |
|-----------------|-------|--|---|--|--|
| 205             | Meals |  | • |  |  |

3. Choose Meals Served By Day - PDF from the Report drop-down

Report

Meal Served By Day - PDF

- 4. Select any necessary Search Criteria
  - Center select the center from the drop-down. **Please Note**: this report will not pull data at the business level
  - Category select a category, if applicable
  - Classroom choose a classroom from the list, if applicable
  - From Date data will pull for the week of the date entered here.
    For example: if the date entered is 4/12, the data will pull for 4/7-4/13
- 5. Click Create Report. The requested report will open in PDF format

### **Report Fields**

- Child Information
  - Last name, First name
  - Student ID
  - Birthday
  - Meal Plan
- Allergies
- Food/Milk Allergies
- Foods Not Allowed
- Special Food Needs